# 2-4(1). 効率よ〈作図を行うための設定(色・画面)

## 使用環境を設定:色・画面

ここでは環境設定「色・画面」を見ていきます。

| l                                    | 注1.                                       |              |           | - 1.                         |                  |               | 3.              |
|--------------------------------------|-------------------------------------------|--------------|-----------|------------------------------|------------------|---------------|-----------------|
| <mark>ጮ</mark> 焘題 - jw_wii           | n                                         |              | 1         |                              |                  |               | 000             |
| ファイル(E) [編集(E)                       | ] 表示(V) [作図(D                             | )] 設定(S) [そ( | 他(A)1 小F  | 7°(H)                        |                  |               |                 |
| □矩形 □ 」                              | v_win                                     | V /          |           |                              |                  |               | ●  法値 「 <       |
|                                      | →般(1)   →般(2)   Ê                         | e·画面 線種 🗦    | 文字 AUTO   | D KEY DXF•SXF•J              | WC               |               | . <u>A</u> #£+a |
|                                      | 禄E<br>志志 西去                               | 巴線幅設定 免到     | 要素(0~255) | 画面線幅(1~16) プリ                | ルンタ出力線幅(1~500    | ov∕           |                 |
|                                      |                                           | 禄吉           | 線幅        |                              | 禄  春  線          | 幅点半径          |                 |
|                                      | 〔線色1〕 0                                   | 255 255      | 1         | 線色 1 0                       | 255 255 10       | 0 0.4         | 保存              |
|                                      | 線色 2 255                                  | 255 255      | 1         | 線色2 0                        | 0 0 10           | 0 0.4         | EnRI            |
| 3/4                                  | 線色 30                                     | 255 0        | - 1       | <u>線色3</u> 0                 | 255 0 20         | 0 0.4         |                 |
| 2禄                                   |                                           | - 128 U      | - 1       | - 梯巴 4   200<br>- 組合 5   255 |                  | 0 0.4         | 切取              |
|                                      | 線色6 32                                    | 32 255       | - 1       | <u>線色</u> 6 0                | 0 255 30         | 0 0.4         |                 |
|                                      | 線色 7 0                                    | 128 128      | 1         | 線色 7 0                       |                  | 0 0.4         | <u></u>         |
| AUTO                                 | 線色8 160                                   | 0 0          | 1         | 線色 8 255                     | 0 0 30           | 0 0.4         | 認識性             |
|                                      | グレー 128                                   | 128 128      |           | グレー 128                      | 128 128          |               |                 |
|                                      | 補助線色 192                                  | 128 128      | 1         | 一画面背景色、スーム科                  | ᅆ(りロスライン)線色 要素   |               |                 |
| 複線                                   | 選択色 230                                   | 0 200        |           | 背景色 0                        | 0 0              | 5.            |                 |
| <u>1-+-</u>                          | 仮表示色 0                                    | 255 255      |           | 0                            | 128 255          | 文字色           | <u>10</u>       |
| 伸縮 2                                 | <b>「</b> 実占 <sub>茨指</sub> 4.              | (初期:チェッ      | ク無し)      |                              | 指定半径(mm)でづけ)     |               |                 |
|                                      | <ul> <li>□ 4</li> <li>□ 線幅を画面表</li> </ul> | 示倍率に比例して推    | 画         |                              | l/100mm単位とする     |               |                 |
| 消去                                   | 端点の形状 丸                                   | ▼ 線描画の       | の最大幅(1〜   | -100ドット) or 線幅の単t            | 立(1/N mm:-1∼-100 | <b>)</b> -100 | <u>90</u>       |
| 複写                                   | 色彩の初期化                                    | 皆景色:白        | 背景色:黒     | 背景色:深緑                       | プリンタ出力色          | 線幅            | 6E              |
| 移動                                   |                                           |              |           |                              |                  |               |                 |
| 戻る                                   |                                           |              | Ok        | く キャンセル                      | 適用(A)            | ヘルプ           | All             |
|                                      |                                           |              |           |                              |                  |               |                 |
| ヘルフを表示するには [F1] を押してください。 A-1 S=1/50 |                                           |              |           |                              |                  |               | ∠0 × 0.16 //    |

注1…「色・画面」のタブが一番手前に表示されているのをご確認ください。

### 1. 「画面要素」

画面に表示されている線色・線幅を変更できます。

「線色n」ボタンを押すと視覚的な色の設定ができます。
 (次項でプリンタ出力要素とともに詳しく説明しています。)

・赤・緑・青(RGB)の数値は色を形成している個々の要素 番号です。グラフィック関連程の繊細な設定が必要ありま せんのでここでは説明は省略いたします。

・「線幅」の数値で特定の線色の表示巾を設定できます。 通常、特に変更する必要はないでしょう。

### 2. 「色彩の初期化」ボタン

このボタンを押すことにより右隣の「背景色」ボタンが押せます。 「背景色:白」や「背景色:黒」等のボタンを押すことにより 初期線色設定を自動的に割り当てます。

このテキスト画面はすべて「背景色:黒」での表示です。

3. 「プリンタ出力要素」 「画面要素」と同様に印刷時の線色・線幅が変更できます。

設定・変更・確認が手軽にできるので、
 特に設備系図面の印刷時に便利です。

#### 4. 「線幅を1/100mm単位とする」

ここにチェックを入れると「5.」部分の数値桁が変化しますので 印刷時には注意が必要です。